# EASYBUY GUIDA PER I FORNITORI COME PARTECIPARE AL SOURCING

Supplier Relationship Management platform (SRM)

DANIELI / SINCE 1914 PASSION TO INNOVATE AND PERFORM IN THE METALS INDUSTRY

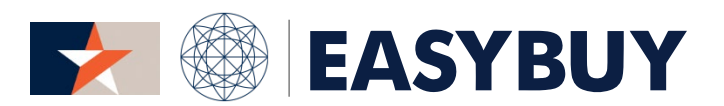

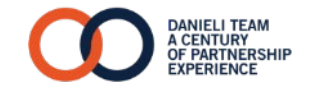

INDEX

- 1. ACCESSO A EASYBUY
- 2. FORUM DI DISCUSSIONE
- 3. APRIRE LA TABELLA TENDER PER PRESENTARE UN'OFFERTA
  - > PRESENTARE UN'OFFERTA
  - > PRESENTARE UN'OFFERTA TRAMITE TABELLA DI ESPORTAZIONE / IMPORTAZIONE TENDER SU FILE EXCEL
  - > PRESENTARE UN'OFFERTA (TABELLA FREE ISSUE)

> RECUPERO PASSWORD E HOMEPAGE - 1/2

# EASYBUY | DANIEL

#### FASE1

Il Fornitore riceve l'invito ad accedere al portale EasyBuy tramite un'e-mail di notifica.

Cliccando sul link, il Fornitore accede alla pagina di login:

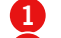

Inserire Username

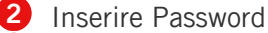

**3** Cliccare sul pulsante "login"

#### FASE 2

Nel caso in cui il Fornitore dimentichi la password:

- 1 Cliccare su "Lost your password?"
- 2 Inserire l'e-mail personale del Fornitore
- **3** Compilare il "Security Control" corretto
- 4 Cliccare sul pulsante "Deliver Password"

Il sistema invia automaticamente un'e-mail con la nuova password provvisoria che deve cambiata al primo accesso alla piattaforma.

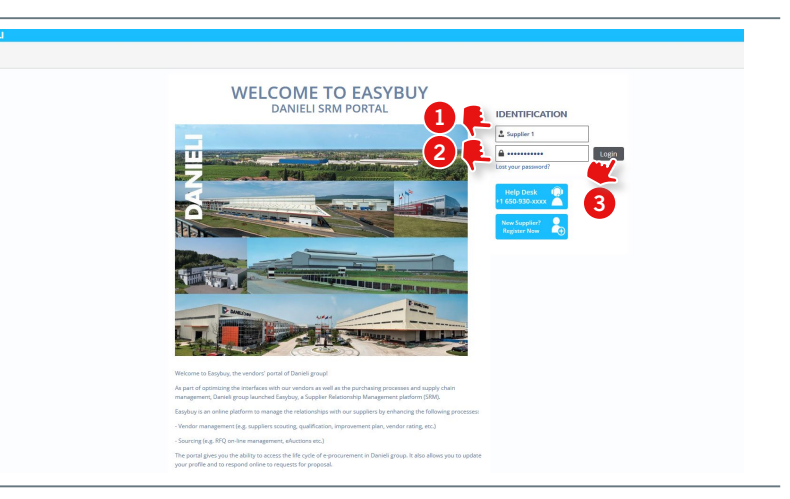

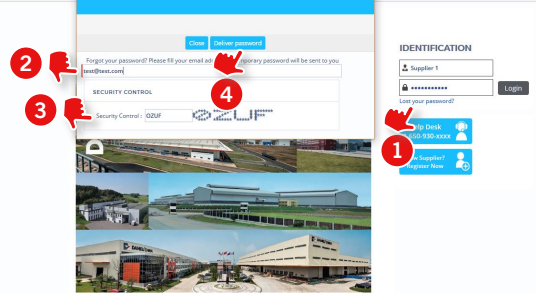

> RECUPERO PASSWORD E HOMEPAGE – 2/2

#### FASE 3

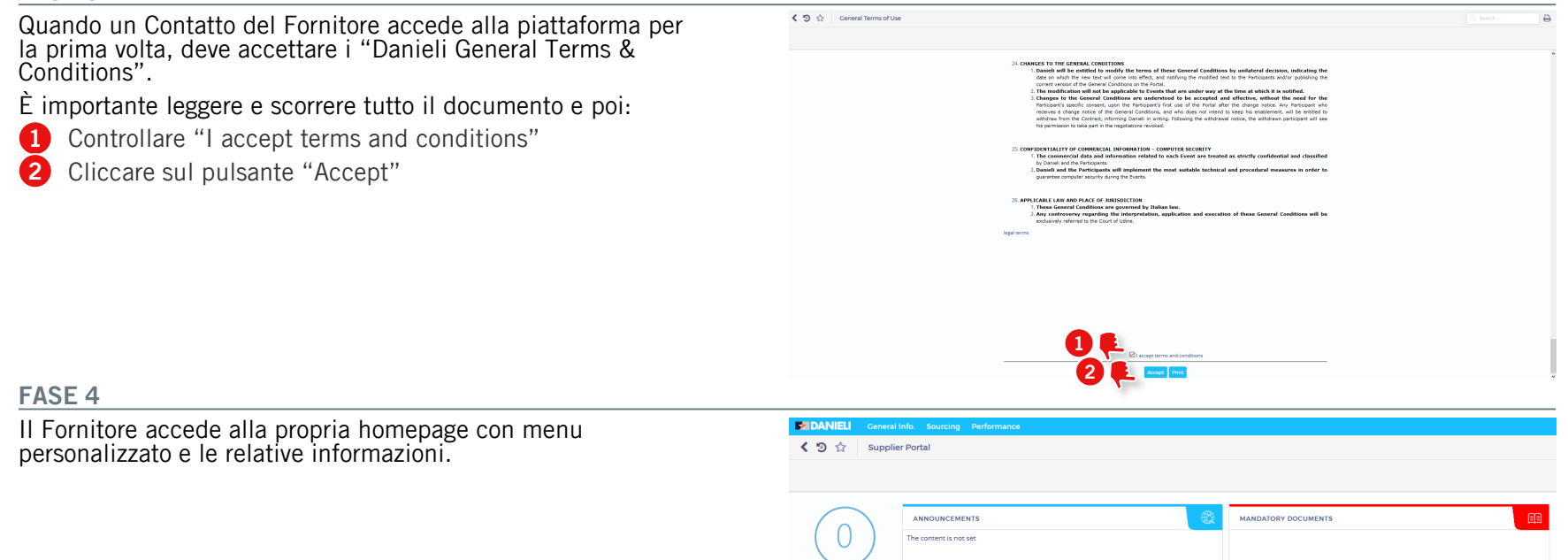

My Requests for Proposal

# FORUM DI DISCUSSIONE

# INVIARE UN MESSAGGIO / RISPONDERE A EASYBUY | DANIELI DANIELI

#### FASE 1

- Cliccare su "Discussion with buyer" per inviare un messaggio all'acquisitore o altri utenti coinvolti nel Progetto di Sourcing
- 2 Cliccare sul pulsante "Compose"

|                              |                                    | Save         Create a new bid         Other Actions + |
|------------------------------|------------------------------------|-------------------------------------------------------|
| i View RFx                   | Remaining time 19d 0.4b 00min 59c  |                                                       |
| Your proposal's Infos & Docs | Kentanning unie .ou own osmin .sos |                                                       |
| III Tender Grid              | 1.00                               |                                                       |
| Discussions with buyer       | Filter                             |                                                       |
| History<br>Manage my Team    | Keywords : Q. Search               | h 🛧 Reset 🕨 Advanced search                           |
|                              | Compose                            | Message history                                       |
|                              | 0 Result(s)                        |                                                       |
|                              | 0                                  |                                                       |

## FASE 2

- 1 Inserire il tipo di messaggio (es. chiarimenti tecnici, chiarimenti commerciali, ecc.)
- Inserire l'oggetto del messaggio nel campo "Subject" (ricordarsi di inserire un oggetto coerente con le proprie necessità aziendali).
- 3 In "To" selezionare il destinatario del messaggio dalla lista nel menu a tendina.
- 4 Inserire il testo del messaggio nel riquadro sotto.
- 5 Allegare un documento (opzionale).
- 6 Cliccare sul pulsante "Send"

| View RFx               |                                  |                                                              |        |
|------------------------|----------------------------------|--------------------------------------------------------------|--------|
|                        | Remaining time :8d 04h 04min 16s |                                                              |        |
|                        |                                  |                                                              |        |
| Discussions with huwer | Filter                           |                                                              |        |
| History                | Keywords : Q Se                  | ch                                                           |        |
|                        |                                  | Lubject : Subject Example                                    |        |
|                        | Compose                          | D Messag 🕄 📑 To:                                             |        |
|                        | 0 Result(s)                      | Technical Contributor (Sourcing Project)                     |        |
|                        |                                  | Dear,                                                        |        |
|                        |                                  | Can I please have Technical support on attached docum<br>BR, | ent?   |
|                        |                                  | Supplier 1                                                   |        |
|                        |                                  | Click or Drag to add files                                   |        |
|                        |                                  | × Dr                                                         | Cancel |
|                        | L                                |                                                              |        |
|                        |                                  | 5 6                                                          |        |
|                        |                                  |                                                              |        |
|                        |                                  |                                                              |        |
|                        |                                  |                                                              |        |

# APRIRE LA TABELLA TENDER PER PRESENTARE UN'OFFERTA

#### FASE 1

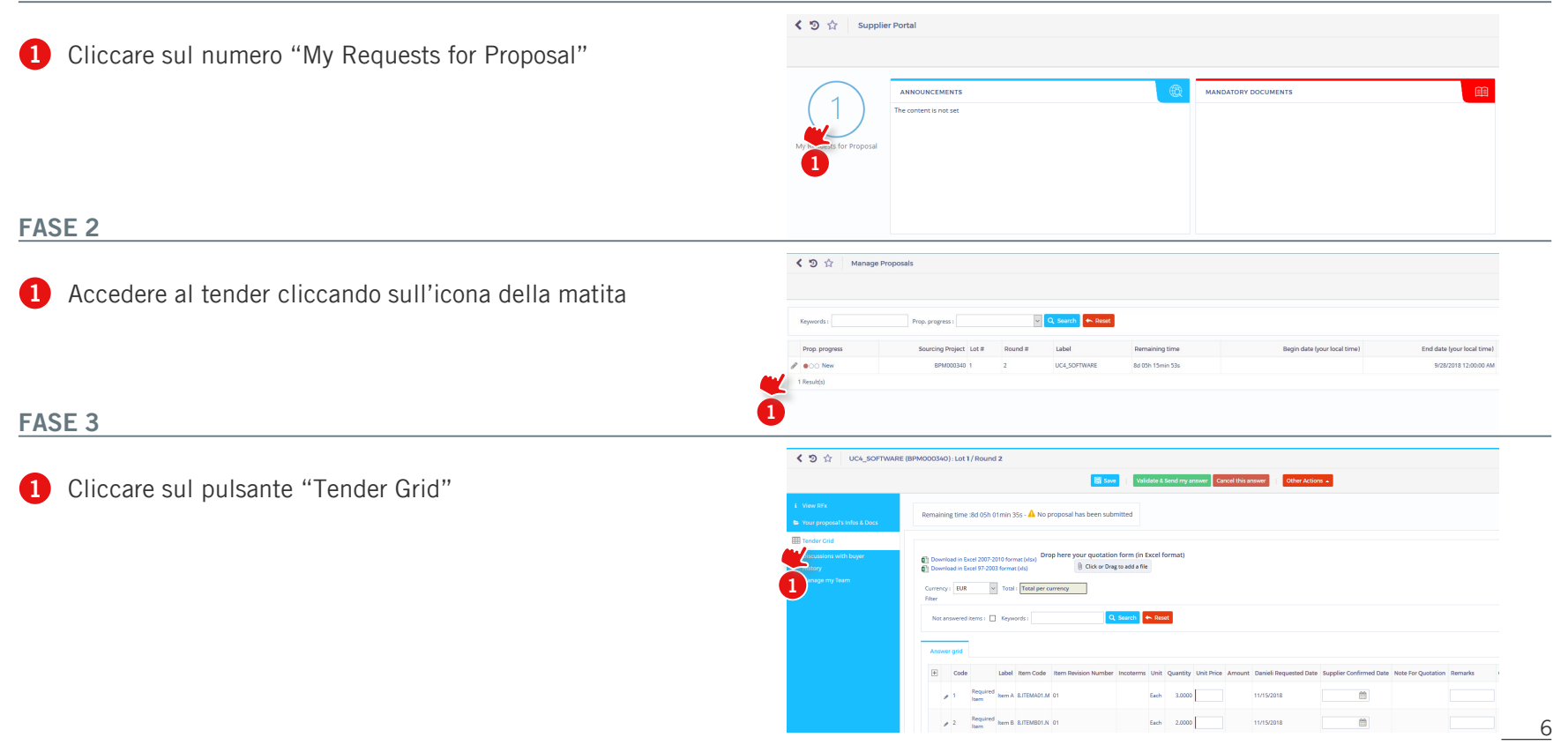

# >PRESENTARE UN'OFFERTA

# EASYBUY | DANIELI

### FASE 1

- Controllare la valuta prevista per la presente offerta. In caso di valute multiple, selezionare quella preferita. In ogni linea di articoli, compilare i seguenti valori delle colonne:
- 2 Unit Price (Prezzo unitario)
- 3 Supplier Confirmed Date (Data confermata dal Fornitore)
- A Remarks (Osservazioni opzionale)
- Supplier Attachments (Allegati del Fornitore opzionale)

#### FASE 2

- Cliccare su "Validate & Send my Answer"
- 2 Cliccare su "Submit my proposal"

#### FASE 3

Finché l'evento di Sourcing è aperto (tempo disponibile rimanente), il Fornitore può presentare altre offerte nella stessa fase come segue:

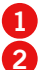

Cliccare sul pulsante "Create a new bid".

- Nel popup aperto "Your proposal's Infos & Docs", selezionare:
  - > "Alternate proposal" per presentare una proposta alternativa alla precedente
  - >"Replace Existing proposal" per sostituire la proposta precedente selezionandola

#### Ripetere le precedenti Fasi 1 e 2.

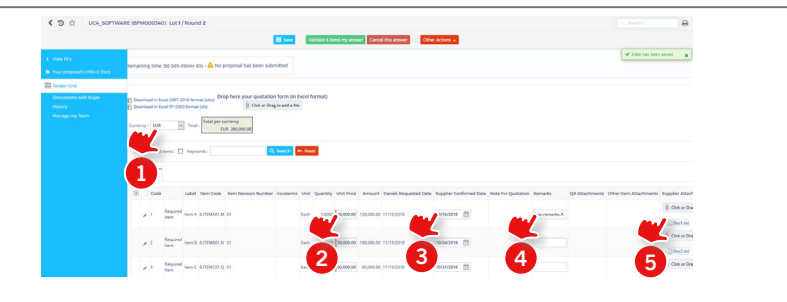

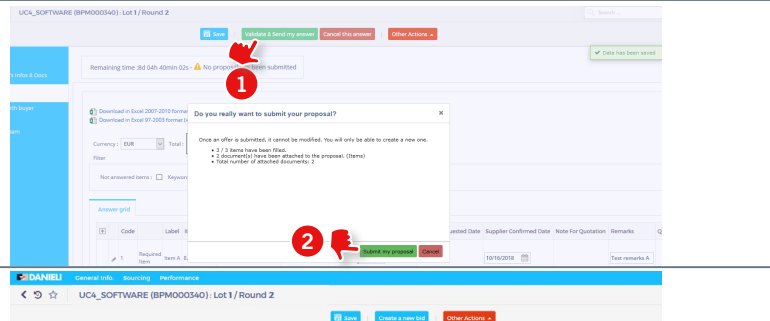

|                                                     | Remaining time (9d 07h 07min 29a                                                                                                    | <b></b>           |                                                                                                    | El tare - Valore t                                                                                                    | Dent my answer Cancel this amount |
|-----------------------------------------------------|----------------------------------------------------------------------------------------------------|-------------------|----------------------------------------------------------------------------------------------------|----------------------------------------------------------------------------------------------------|-----------------------------------|
|                                                     | including one is a orn ornin ass                                                                                                    | -                 | 1 Vec10                                                                                               | Remaining time the file allocin 101 . A Connect monoral has not been                                                                                                    | hermoni                           |
| Tender Grid                                         |                                                                                                    |                   | Sour proposal's Index & Docs                                                                          |                                                                                                    |                                   |
| Discussions with buyer<br>History<br>Manage my Team | Durnhadin Exet 2007-3019 (email (bio)     Durnhadin Exet 2007-3019 (email (bio)     Durnhadin Exet 2003     Currency : Dult: Total: Total per currency     Euit: 280,000.00     Riter     Nat answered items : Set 2004 (constant) | Q. Search 🗢 Reast | <ul> <li>Social foil</li> <li>December and larger</li> <li>Heisey</li> <li>Heiseys my laws</li> </ul> | CDEXAL INFORMATION Units Proposed # 2 Ansame traps Proposed proposed Proposed proposed Proposed proposed Proposed # 1 Proposed # 1 Proposed# # 1 Proposed# # 1 Proposed# # 1 P | Ann Shran Ex Dochadara            |
|                                                     | Answer grid                                                                                                    |                   | 2                                                                                                    | Description                                                                                                    |                                   |

## > PRESENTARE UN'OFFERTA TRAMITE TABELLA DI ESPORTAZIONE/IMPORTAZIONE TENDER SU FILE EXCEL

## FASE 1

Cliccare su "Download in Excel 2007-2010 format (xlsx)" per scaricare la tabella del tender.

|                        | R Save Create a new bid Chart Actions           |
|------------------------|-------------------------------------------------|
|                        | Damaining time -13h 12 min 6Cr                  |
|                        | The main may surve, a service as a service as a |
| III Tender Grid        |                                                 |
| Discussions with buyer | Download in Excel 2007-2010 former (v/sx)       |
|                        | wrrency : EUR Total per currency                |
|                        | EUR 86,400.00                                   |
|                        |                                                 |
|                        |                                                 |
|                        |                                                 |
|                        | Answer grid                                     |
|                        |                                                 |

EASYBUY | DANIELI

### FASE 2

- **1** Aprire il documento scaricato e il foglio "Answer Grid".
- 2 Riempire le colonne vuote con i valori richiesti, soprattutto in "Unit Price" e "Supplier Confirmed Date", poi salvare e chiudere il documento Excel.

#### FASE 3

- Cliccare o trascinare il file Excel sul pulsante dedicato "Drop here your quotation form (in Excel format)".
- Cliccare sul pulsante "Browse" e selezionare il documento Excel da importare.
- 3 Cliccare sul pulsante "Check Import", poi su "Save and Close" per caricare la tabella.

Controllare aggiornamenti, convalidare e presentare la proposta.

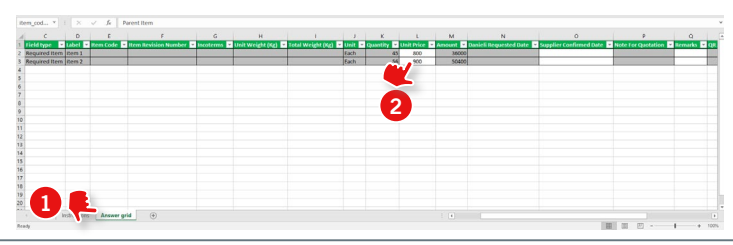

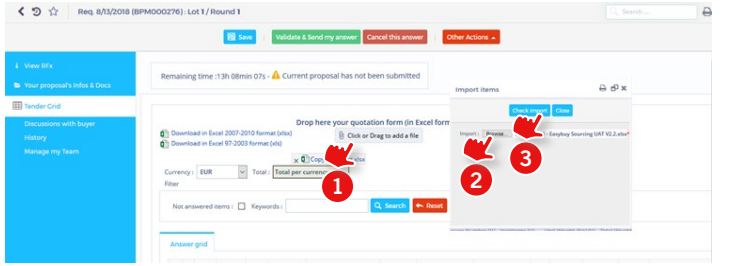

# > PRESENTARE UN'OFFERTA (TABELLA FREE ISSUE)

# EASYBUY | DANIELI

## FASE 1

Cliccare su "Download in Excel 2007-2010 format (xlsx)" per scaricare la tabella del tender.

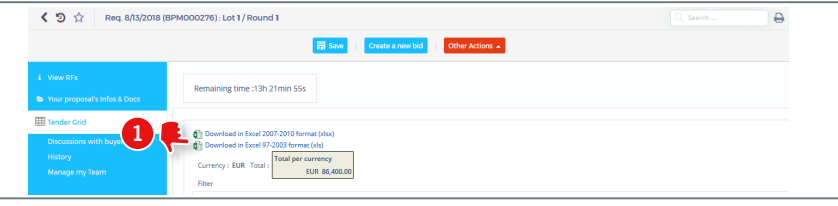

#### FASE 2

- Aprire il documento scaricato e il foglio "Answer Grid".
- Riempire le celle vuote con i valori richiesti, prestando attenzione alle seguenti colonne:
  - > Free issue?: compilare questo valore solo per ogni sottoarticolo; selezionare "1" se l'articolo deve essere considerato come Free Issue (fornito da "Danieli"). Altrimenti, selezionare "0" se è incluso nell'offerta totale.
  - > Offer Without Free Issue: compilare questo valore solo per l'articolo principale. Rappresenta il prezzo unitario dell'articolo principale (inclusi tutti gli articoli considerati Free Issue).

Salvare e chiudere il documento Excel.

## FASE 3

- Cliccare o trascinare il file Excel sul pulsante dedicato "Drop here your quotation form (in Excel format)".
- 2 Cliccare sul pulsante "Browse" e selezionare il documento Excel da importare.
- 3 Cliccare sul pulsante "Check Import", poi su "Save and Close" per caricare la tabella.

Controllare gli aggiornamenti, convalidare e presentare la proposta.

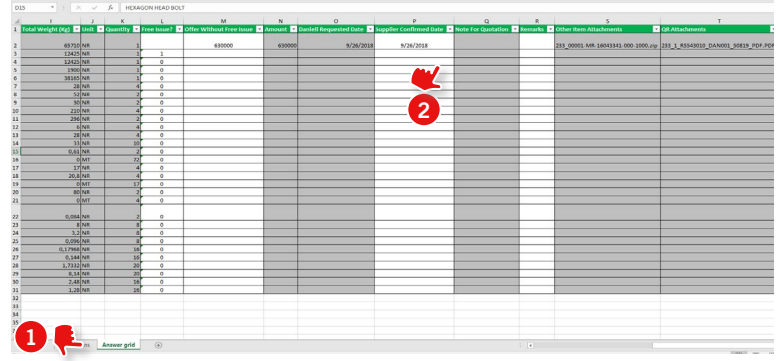

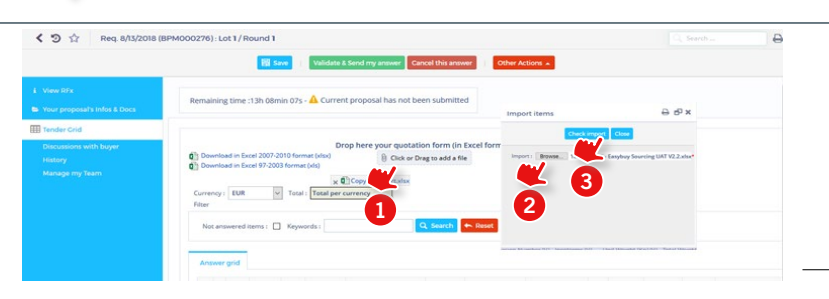

# EASYBUY GUIDA PER I FORNITORI COME PARTECIPARE AL SOURCING

Supplier Relationship Management platform (SRM)

DANIELI / SINCE 1914 PASSION TO INNOVATE AND PERFORM IN THE METALS INDUSTRY

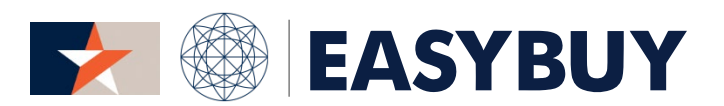

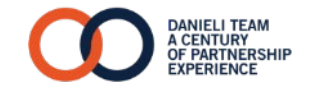